## MD5 融證機制使用致學

## 新軟系統新韌體公佈加入 MD5 驗證機制

請注意!!

為了確保使用者所下載的最新韌體無誤,往後新軟系統在發佈最新版韌體時會提供 MD5 驗證碼。請在檔案下載完成後,請利用 MD5 驗證工具(如:MD5summer)檢 MD5 驗證碼是否吻合。

如 MD5 驗證工具所演算的驗證碼與新軟系統提供的驗證碼不符時,表示所下載韌 體有問題,千萬不要以此韌體升級。請再重新下載、重新比對。若還是不符,麻煩請 與新軟系統聯絡。

MD5Summer下載網址:<u>http://www.md5summer.org/</u> MD5Summer使用方式:

1.點選 MD5Summer.exe 啟動程式。

2.點選韌體的存放資料夾,按下【Create sums】。(圖一)

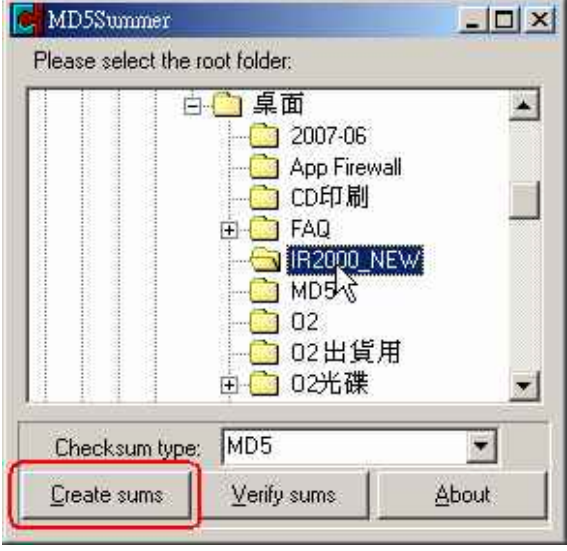

圖一 選擇資料夾

3.加入所要驗證的韌體後,按下【OK】。(圖二)

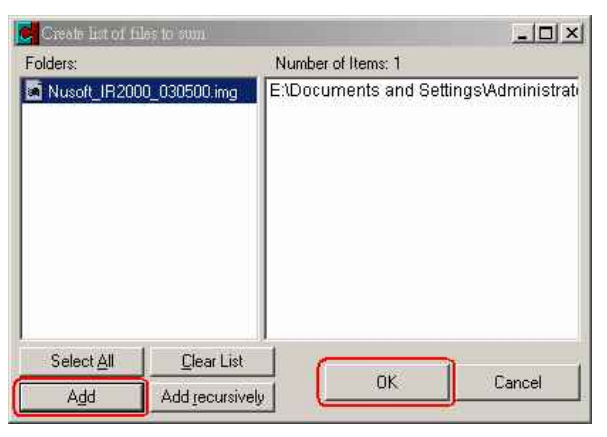

圖二 選擇需驗證的韌體

## MD5 融證機制使用數學

4.比對 MD5Summer 所演算出的驗證碼與新軟系統所提供的驗證碼是否相同。(圖三)

| 軟體                                   | 更新 技術文件                                                                                           |                                                                         |
|--------------------------------------|---------------------------------------------------------------------------------------------------|-------------------------------------------------------------------------|
|                                      | 產品型號: NUS-IR2000                                                                                  |                                                                         |
| <b>產品型號</b><br>MD5 <b>驗證碼</b><br>諸注意 | NUS IR2000 版本 1/2.06 約案大/<br>594a6e4728225747964fae91d3d23aa3<br>補案T 載元成後・諸利用 MD3 就設工具(如・MD330mme | ▶ 23.1 MB 下载<br>MD5 教學使用說明 愛<br>か 妙查 MD5 驗證碼是否吻合。                       |
| <b>新増功能:</b><br>1. Reco              | MD5sums: Generating<br>File<br>Nusoft_IR2000_030500.img                                           | 594a6e4728225747964fae91d3d23aa3                                        |
| 1±13€4<br>2. Behar                   |                                                                                                   |                                                                         |
|                                      |                                                                                                   |                                                                         |
|                                      | Key  Batch (1 of 1):    Unprocessed  100%    OK / Done  File:                                     | File Information<br>Path:<br>E:\Documents and Settings\Adminis<br>Name: |
|                                      | Processing  100%    Error (0 so far)  Save    1 Sec                                               | Nusoft_IR2000_030500.img<br>Size:<br>Close 23,692.04 Kb                 |

圖三 比對驗證碼